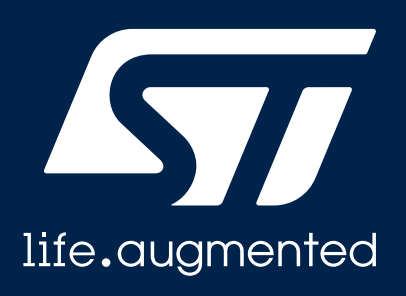

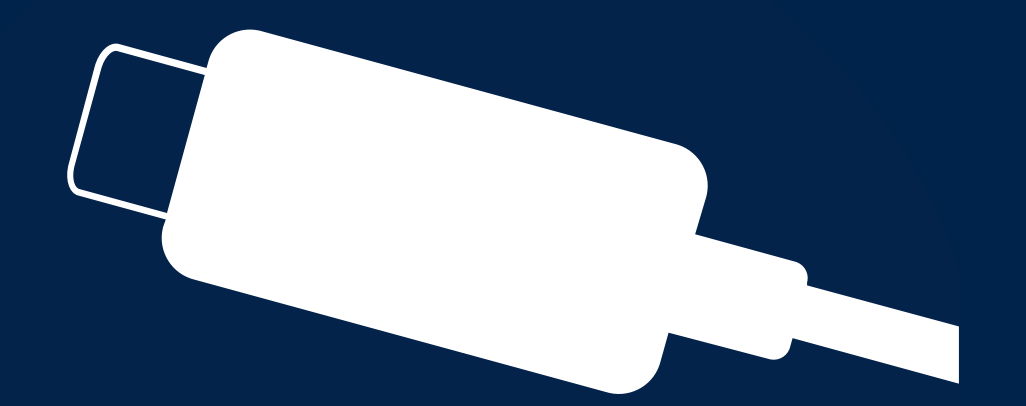

#### EVAL-SCS003V1 Quick Start Guide

STUSB

Customizing STUSB4761 using EVAL-SCS003V1 Dongle

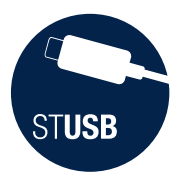

### Introduction

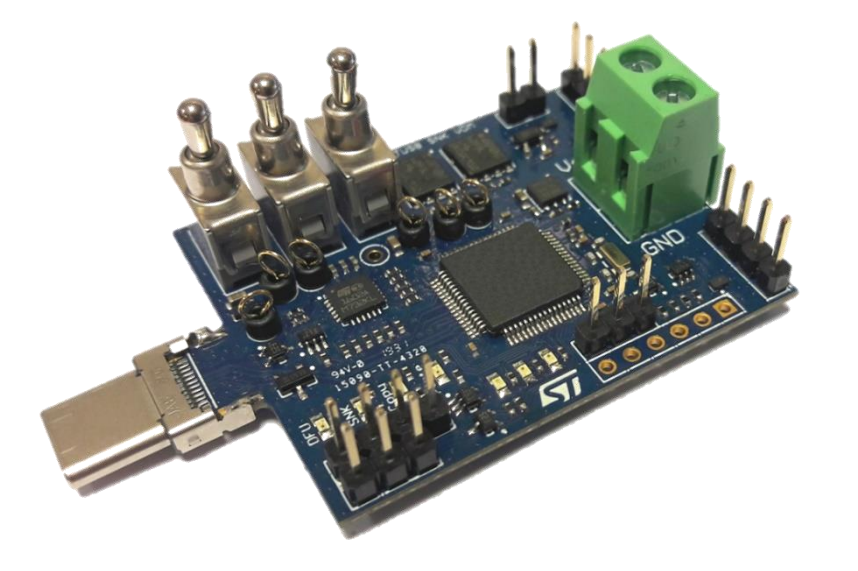

This document describes how to use an <u>EVAL-SCS003V1</u> dongle in order to read or update STUSB4761 NVM (Non Volatile Memory).

|                  | Related components                       |
|------------------|------------------------------------------|
| EVAL-SCS003V1    | STUSB utility dongle board               |
| STSW-STUSB011    | STUSB utility dongle software package    |
| STSW-STUSB005    | STUSB4761 Graphical User Interface (GUI) |
| Operating System | Windows OS                               |

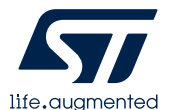

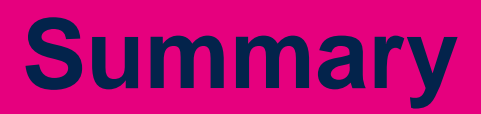

| Quick Start                                                                                                    | page |
|----------------------------------------------------------------------------------------------------|------|
| <ul> <li>EVAL-SCS03V1: switch configuration</li> <li>Pre-requisites - installation of STSW-STUSB011</li> </ul> | 4    |
| <ul> <li>Pre-requisites - installation of DFU drivers</li> </ul>                                               | 7    |
| STUSB4761 customization using the GUI and the dongle                                                           | 10   |
| Reading STUSB4761 NVM content using the dongle and the GUI                                                     | 16   |
| Connecting to a SOURCE using SINK Mode                                                                         | 21   |
| Updating EVAL-SCS003V1 dongle firmware using 'DFU' mode                                                        | 24   |
| Tricks                                                                                                    | 27   |

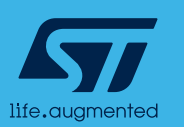

ST**USB** 

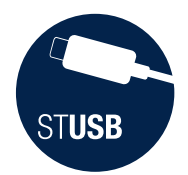

### Quick Start 4 modes

Depending on the switch configuration, the <u>EVAL-SCS003V1</u> dongle can be configured according to 4 modes:

| mode  | SW0 | SW1 | SW2 | function                                                         |  |
|-------|-----|-----|-----|------------------------------------------------------------------|--|
| DFU   | ON  | off | off | This mode is used to configure and update the dongle firmware    |  |
| СОРҮ  | off | ON  | ON  | This mode configures the board as a STUSB4761 NVM reader         |  |
| PASTE | off | ON  | off | This mode configures the board as a STUSB4761 customization tool |  |
| SINK  | off | off | off | This mode configures the board as a USB PD SINK device           |  |

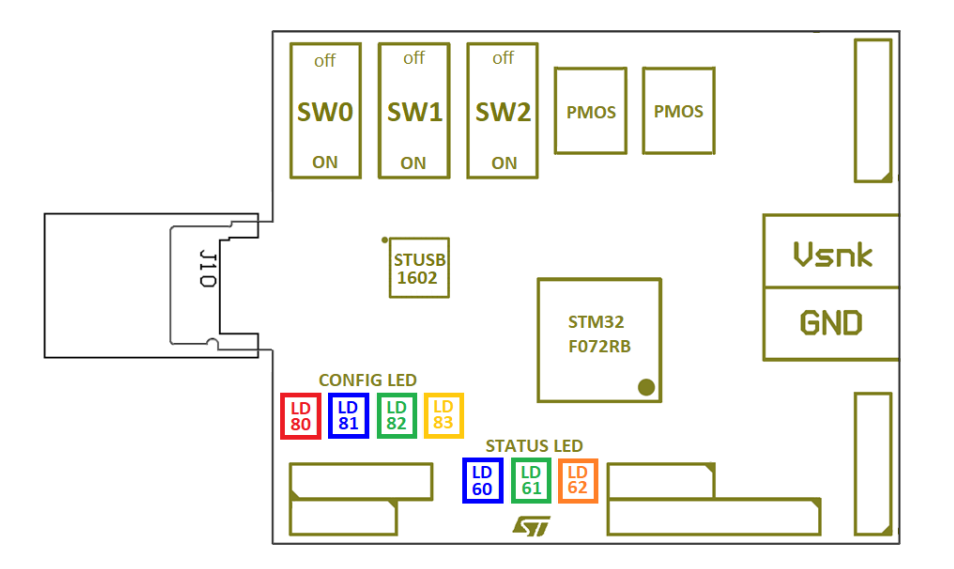

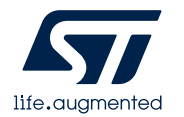

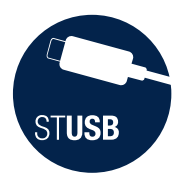

### Quick Start Pre-requisite (1/5)

Dongle configuration and update is done using DFU (Device Firmware Update) mode. This requires installation of the following package:

- STSW-STUSB011: follow steps 1

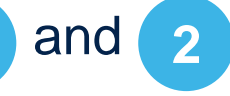

Also, please ensure that DFU drivers are installed on your windows PC. If not, please install also:

9

to

- STM32CubeProgrammer software: follow steps 3

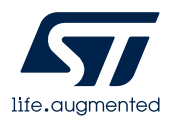

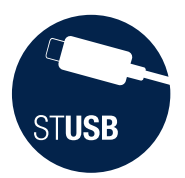

### Quick Start Pre-requisite (2/5)

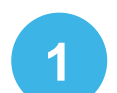

#### Please search STSW-STUSB011 software package from <u>www.st.com</u>:

| Get Software  |                  |                    |          |              |  |
|---------------|------------------|--------------------|----------|--------------|--|
| Part Number   | Software Version | ♦ Marketing Status | Supplier | Download \$  |  |
| STSW-STUSB011 | 1.0.0            | Active             | ST       | Get Software |  |
|               |                  |                    | -        |              |  |

2

#### Download and unzip in a working directory:

| ← → · ↑ 🔤 « STSW-STUSB011 - EVAL-SCS003V1 → WORK v 🕑 Search WORK 🔎 |   |                     |                    |        |  |  |
|--------------------------------------------------------------------|---|---------------------|--------------------|--------|--|--|
| 4 Quick access                                                     | ^ | Name                | Туре               | Size   |  |  |
| Desktop                                                            | * | dfu-util-static.exe | Application        | 781 KB |  |  |
| Downloads                                                          | * | flash_Config.bat    | Windows Batch File | 1 KB   |  |  |
| Documents                                                          | * | iash_rimware.bat    | Windows Batch File | 1 KB   |  |  |
| Pictures                                                           | * | STUSB_SNK_UVDM.bin  | BIN File           | 69 KB  |  |  |
| OneNote Notebooks                                                  | * |                     |                    |        |  |  |

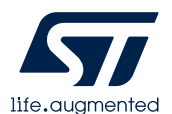

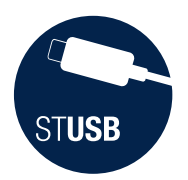

### Quick Start Pre-requisite (3/5)

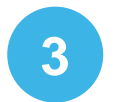

Search STM32CubeProg software package from <u>www.st.com</u> or click on: <u>https://www.st.com/en/development-tools/stm32cubeprog.html</u>

#### **Get Software**

|   | Part Number   | General Description                        | $\stackrel{\wedge}{=}$ | Download     | $\stackrel{\mathbb{A}}{\forall}$ | Previous versions     | \$ |
|---|---------------|--------------------------------------------|------------------------|--------------|----------------------------------|-----------------------|----|
| + | STM32CubeProg | STM32CubeProgrammer software for all STM32 |                        | Get Software |                                  | Select version $\lor$ |    |

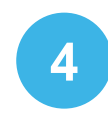

Download, unzip and start the installation process by clicking on: SetupSTM32CubeProgrammer-2.2.1.exe

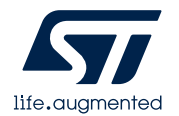

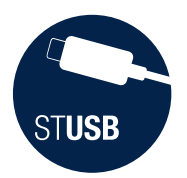

### Quick Start Pre-requisite (4/5)

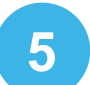

Plug EVAL-SCS003V1 board into USB-C port of the PC with below switch configuration:

| mode | SW0 | SW1 | SW2 |
|------|-----|-----|-----|
| DFU  | ON  | off | off |

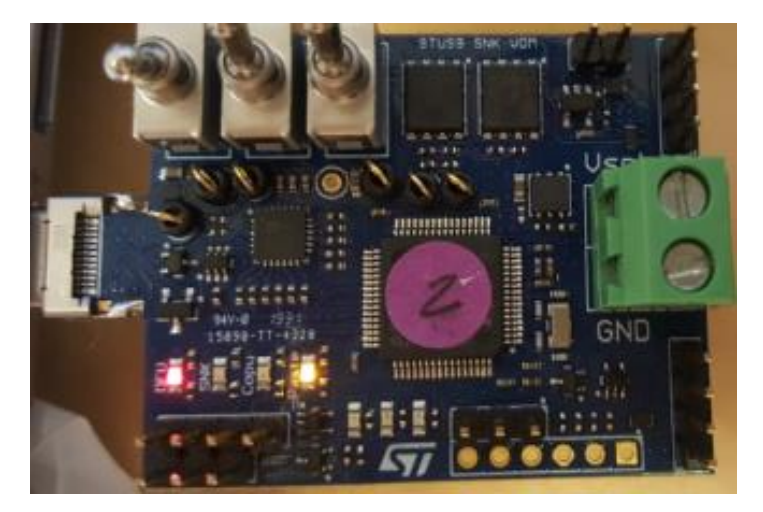

NB: PC should find drivers by itself (installed by STM32CubeProgrammer)

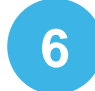

Check that Red and Orange LEDs are continuously ON

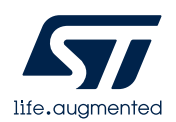

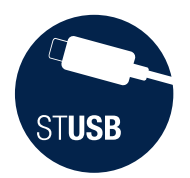

### Quick Start Pre-requisite (5/5)

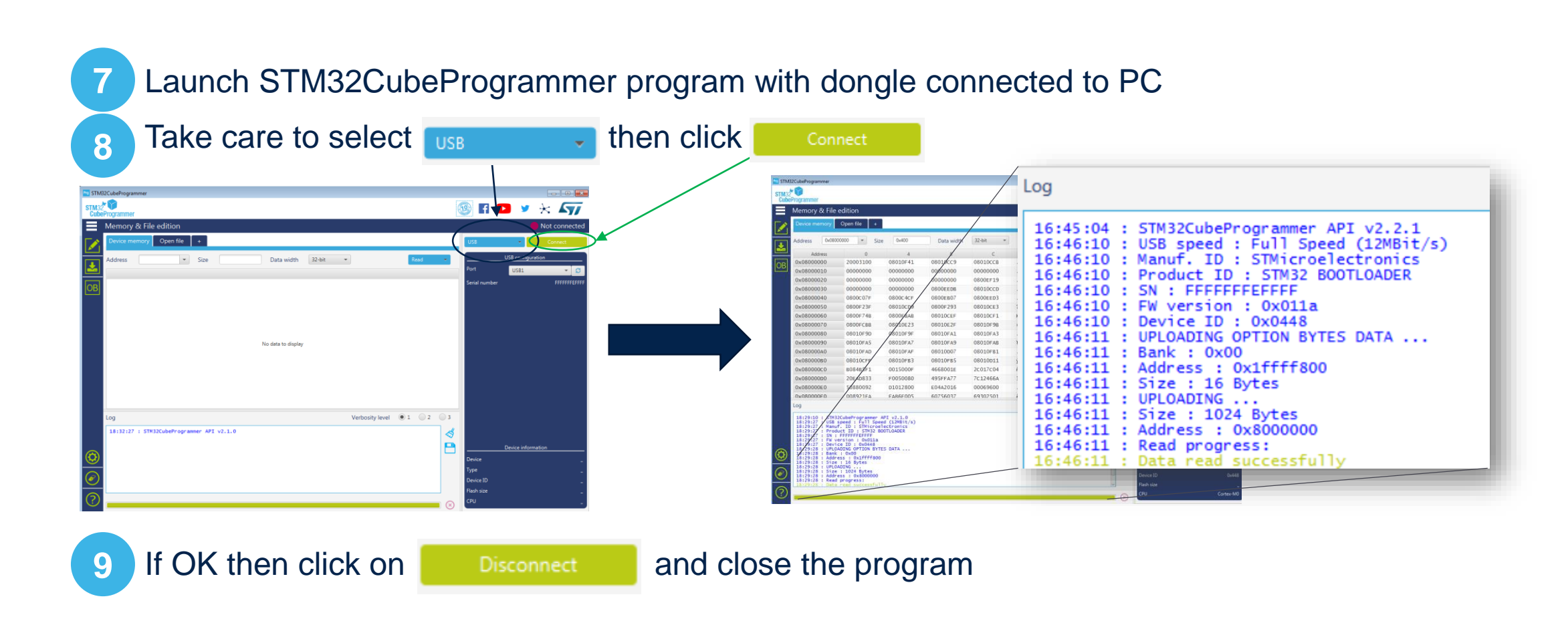

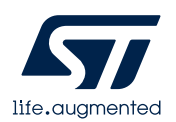

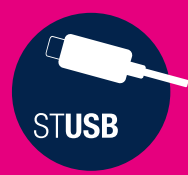

## STUSB4761 customization using the GUI and the Dongle

| Export STUSB4761 configuration file from the GUI      | 11 |
|-------------------------------------------------------|----|
| Plug the board in DFU mode                            | 12 |
| Load STUSB4761 NVM configuration file into the dongle | 13 |
| Switch the board into PASTE mode                      | 14 |
| Store new NVM content into STUSB4761                  | 15 |

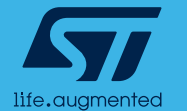

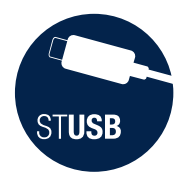

### STUSB4761 customization (1/5) Export STUSB4761 configuration file from the GUI

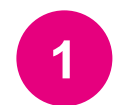

The GUI (STSW-STUSB005) is typically used to customize STUSB4761 parameters in order to meet application requirements (see STSW-STUSB005 QUICK START Guide).

Once a configuration is frozen, it must be first saved in the STSW-STUSB011 working directory (cf (2)) by pressing the 'EXPORT BIN file' button:

| STSW-STUSB005 STUSB4761 Graphical User Interface                                                     | ×                      |
|----------------------------------------------------------------------------------------------------|------------------------|
| Load Default Import VIF/PIF Export VIF/PIF Read IC Flash IC Export NVM File Import NVM File Export E | N File Import BIN File |
| VENDOR ID 483 PRODUCT ID 4761 DEVICE ID AB2A Role Source                                             |                        |
|                                                                                                    |                        |

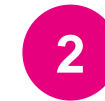

Save as « NVM\_Config.bin » in the STSW-STUSB011 working directory

| Save As                                                       |                                                        | ×     |
|---------------------------------------------------------------|--------------------------------------------------------|-------|
| ← → • ↑ <mark> </mark>                                        | ≪ STSW-STUSB011 - EVAL-SCS003V1 → WORK v Ö Search WORK | Ą     |
| Organise 🔻 🛛 Ne                                               | v folder                                               | - (?) |
| Quick access Desktop Downloads Documents Pictures OneNote Not | books * v <                                            | >     |
| File name:<br>Save as type:                                   | NVM_Config.bin NVM files (*.bin)                       | ~     |
| Hide Folders                                                  | Save                                                   | ncel  |

11

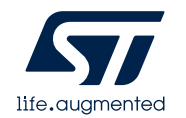

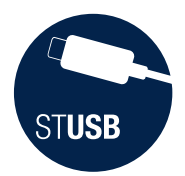

### STUSB4761 customization (2/5) Plug the board in DFU mode

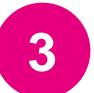

Plug EVAL-SCS003V1 board into USB-C port of the PC with below switch configuration:

| mode | SW0 | SW1 | SW2 |
|------|-----|-----|-----|
| DFU  | ON  | off | off |

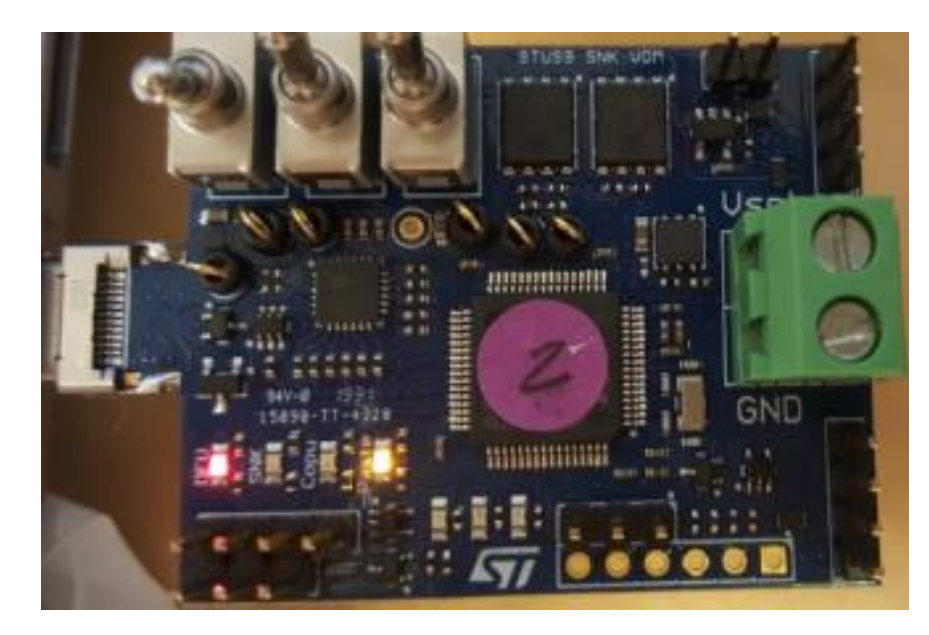

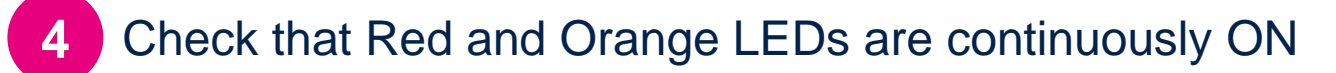

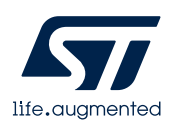

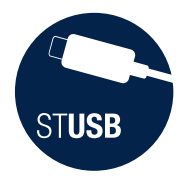

### STUSB4761 customization (3/5) Load STUSB4761 NVM configuration file into the dongle

#### From STSW-STUSB011 working directory, launch 'Flash\_Config.bat'

| $\leftarrow$ $\rightarrow$ $\checkmark$ $\uparrow$ $\blacksquare$ « STSW-STUSB | 011 - EVA | AL-SCS003V1 > WORK    | Search WORK        | م<br>ر |
|--------------------------------------------------------------------------------|-----------|-----------------------|--------------------|--------|
|                                                                                | ^         | Name                  | Туре               | Size   |
|                                                                                |           | 📧 dfu-util-static.exe | Application        | 781 KB |
| Desktop                                                                        | ×         | flash_Config.bat      | Windows Batch File | 1 KB   |
| 🔶 Downloads                                                                    | *         | 💿 flash_Firmware.bat  | Windows Batch File | 1 KB   |
| Documents                                                                      | *         | NVM_Config.bin        | BIN File           | 1 KB   |
| E Pictures                                                                     | *         | read_Flash_config.bat | Windows Batch File | 1 KB   |
| OneNote Notebooks                                                              | *         | STUSB_SNK_UVDM.bi     | n BIN File         | 69 KB  |

#### NB: 'Flash\_Config.bat' uses 'NVM\_Config.bin' as NVM file.

In case the NVM file is exported with another name, just edit 'Flash\_Config.bat'

6

5

Check that file download is successful:

| C:\Windows\system32\cmd.exe                                                                                                    |     |
|----------------------------------------------------------------------------------------------------|-----|
| Copyright 2005–2009 Weston Schmidt, Harald Welte and OpenMoko Inc.<br>Copyright 2010–2016 Tormod Volden and Stefan Schmidt<br>This program is Free Software and has ABSOLUTELY NO WARRANTY<br>Please report bugs to http://sourceforge.net/p/dfu-util/tickets/                                                    | × E |
| Invalid DFU suffix signature<br>A valid DFU suffix will be required in a future dfu-util release!!!<br>Opening DFU capable USB device<br>ID 0483:df11<br>Run-time device DFU version 011a<br>Claiming USB DFU Interface<br>Setting Alternate Setting #0<br>Determining device status: state = dfuIDLF, status = 0 |     |
| dfuIDLE, continuing<br>DFU mode device DFU version 011a<br>Device returned transfer size 2048<br>DfuSe interface name: "Internal Flash "<br>Downloading to address = 0x0801f000, size = 40<br>Download [========] 100% 40 bytes<br>Download done.<br>File downloaded successfully                                 |     |

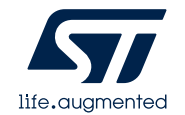

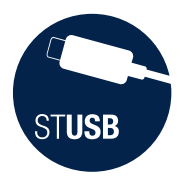

## Switch the board into PASTE mode

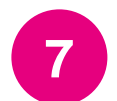

Toggle dongle switches like below picture:

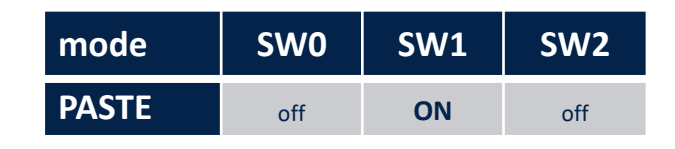

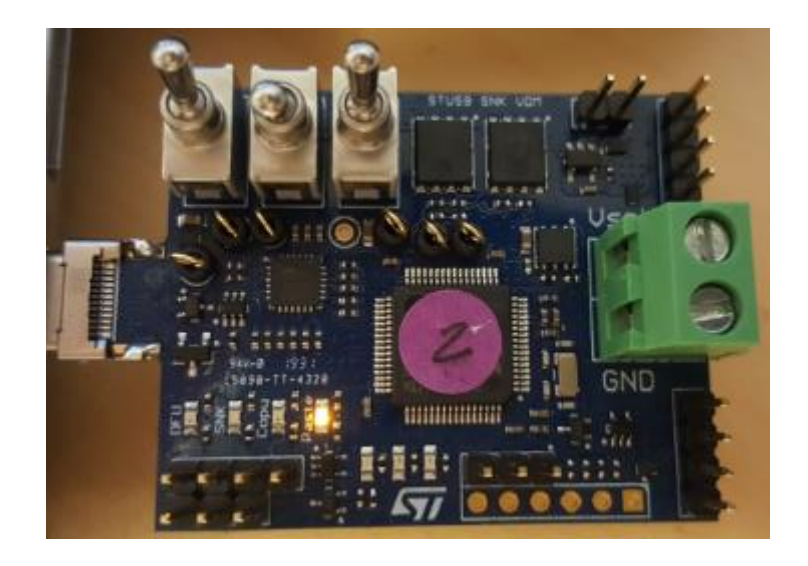

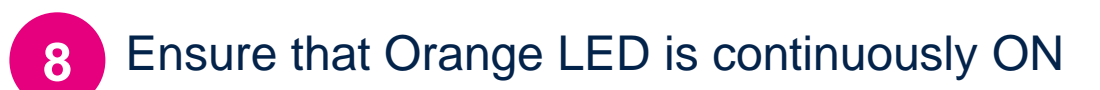

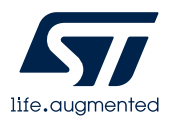

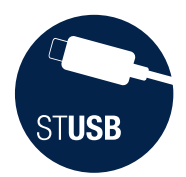

9

## Store new NVM content into STUSB4761

Plug the dongle into a powered STUSB4761 application board (to be customized):

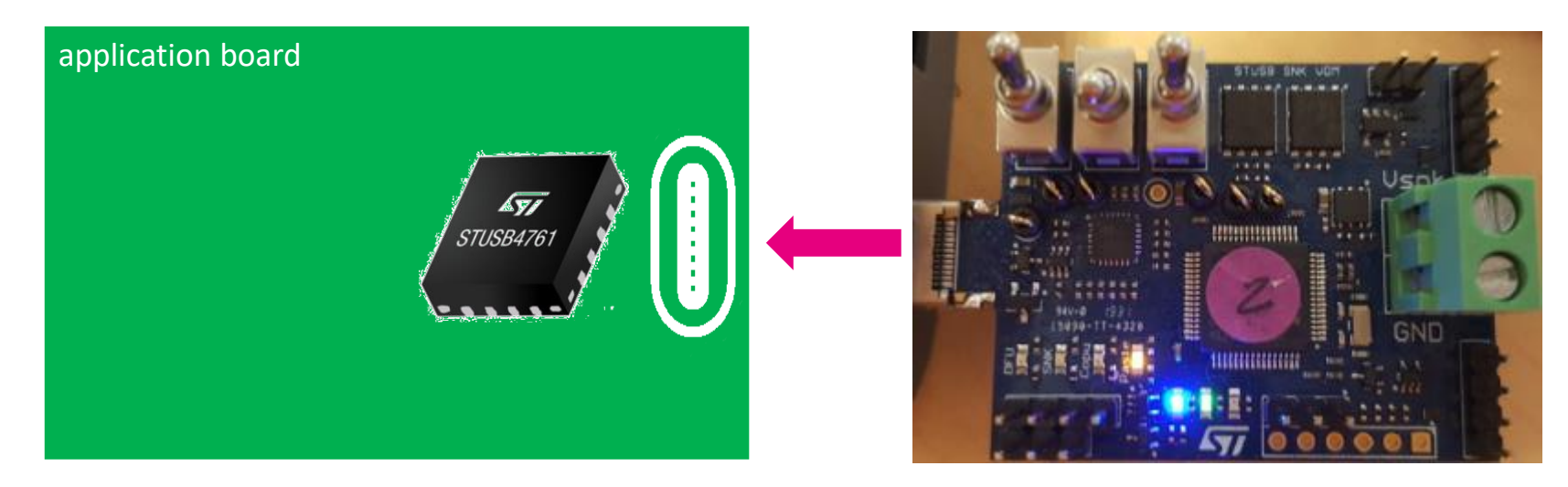

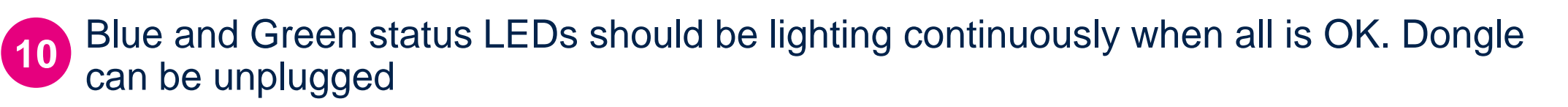

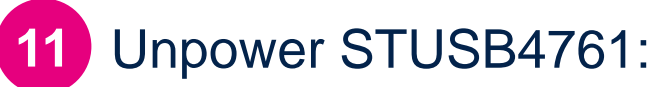

new NVM content is taken into account **ONLY** at STUSB4761 power-up.

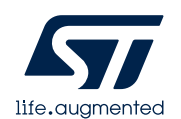

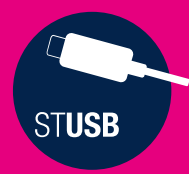

## Reading STUSB4761 NVM content using the dongle and the GUI

| select COPY mode                                    | 17 |
|-----------------------------------------------------|----|
| copy STUSB4761 NVM content into the dongle          | 18 |
| plug the board in DFU mode                          | 19 |
| import STUSB4761 configuration file from the dongle | 20 |

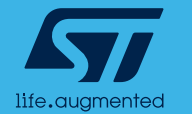

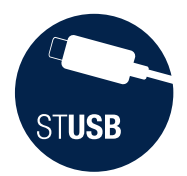

## Reading STUSB4761 NVM (1/4) select COPY mode

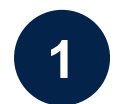

#### Toggle dongle switches like below picture

| mode | SW0 | SW1 | SW2 |
|------|-----|-----|-----|
| COPY | off | ON  | ON  |

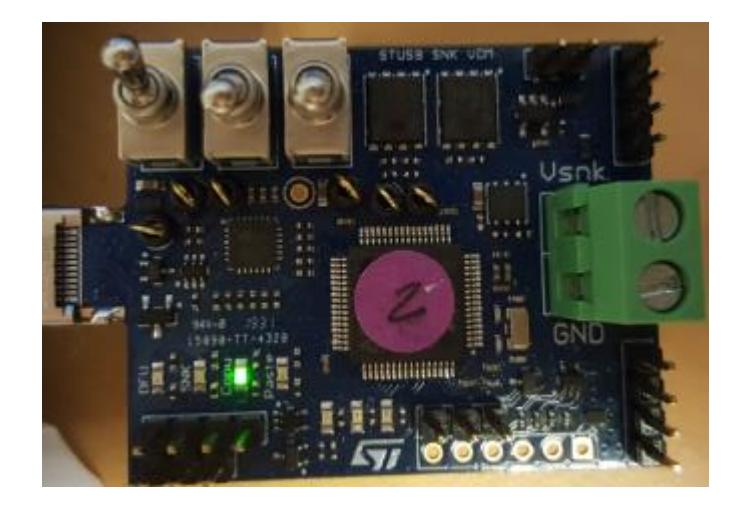

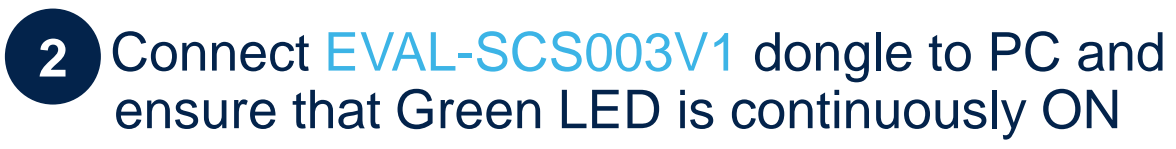

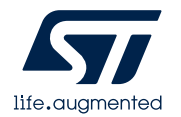

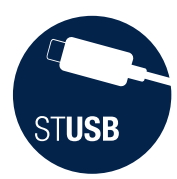

## Reading STUSB4761 NVM (2/4) copy STUSB4761 NVM content into the dongle

Plug EVAL-SCS003V1 dongle into STUSB4761 application board (or EVLSTCH03-45WPD)

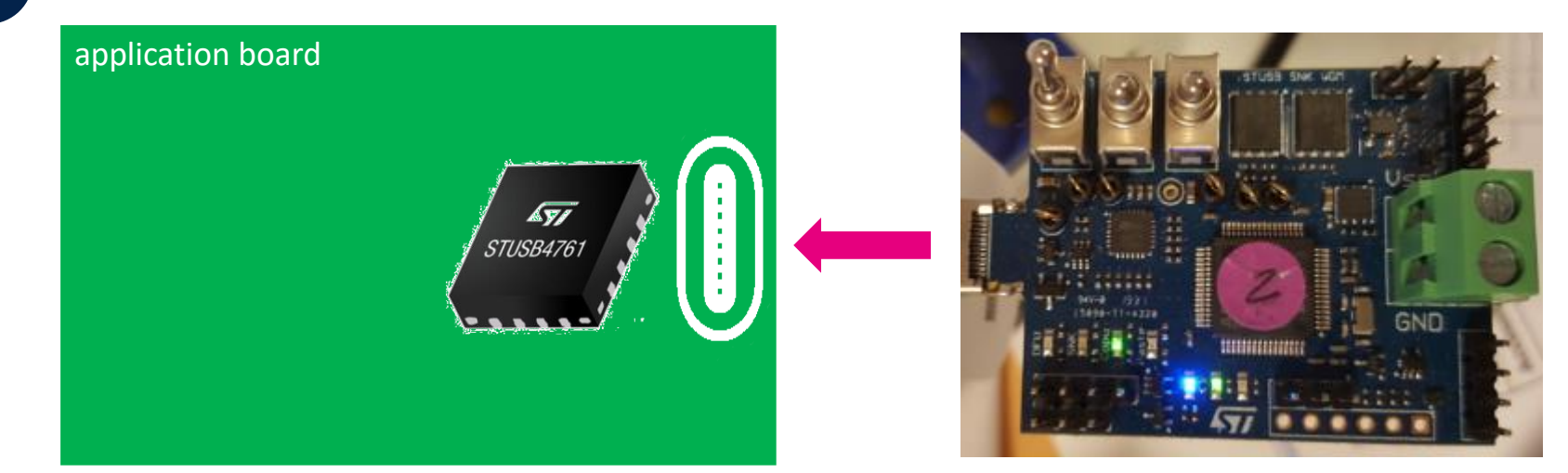

4

3

blue and green status LEDs should be lighting continuously when all is OK.

to

- 5 STUSB4761 NVM content is now stored into dongle flash memory:
  - 1. It can be used as a reference for other application boards: user can proceed to duplication

using the 'PASTE' mode (see 7

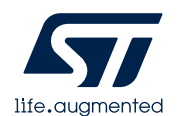

2. It can be imported into the GUI for further analysis. Move to **6** 

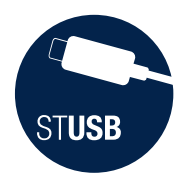

### Reading STUSB4761 NVM (3/4) plug the board in DFU mode

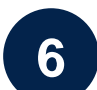

6 Plug EVAL-SCS003V1 board into USB-C port of the PC with below switch configuration:

| mode | SW0 | SW1 | SW2 |
|------|-----|-----|-----|
| DFU  | ON  | off | off |

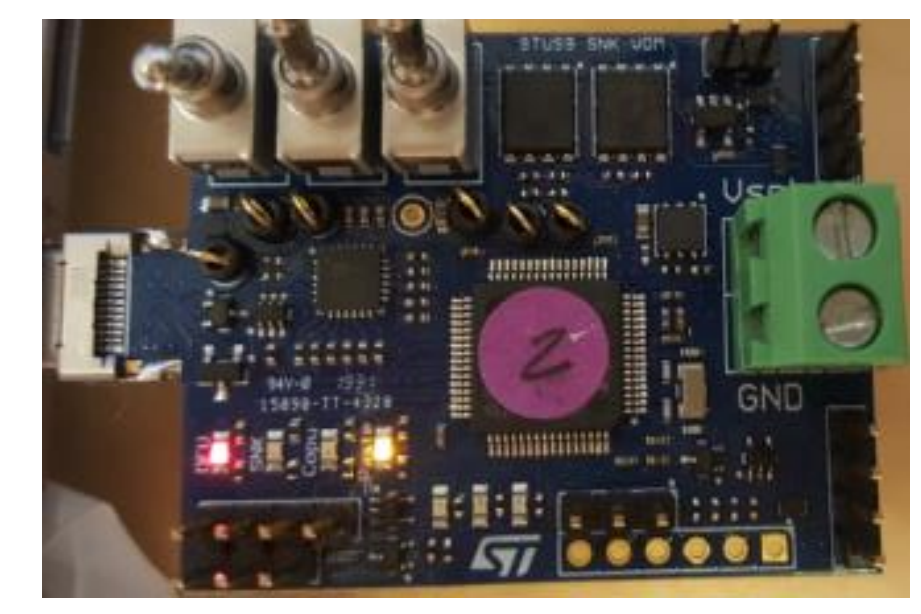

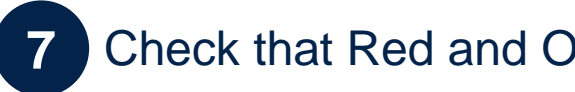

Check that Red and Orange LEDs are continuously ON

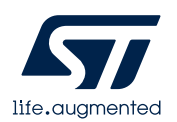

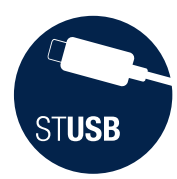

## Reading STUSB4761 NVM (4/4) import STUSB4761 configuration file from the dongle

| $\leftarrow \rightarrow \cdot \uparrow$ – « STSW- | STUSB011 - EVAL- | SCS003V1 → WORK v č   | Search WORK        | م     |
|---------------------------------------------------|------------------|-----------------------|--------------------|-------|
|                                                   | ^                | Name                  | Туре               | Size  |
| 📌 Quick access                                    |                  |                       | A P P              | 701.1 |
| E Desktop                                         | *                | dru-util-static.exe   | Application        | /816  |
| Devente a de                                      |                  | Ilash_Config.bat      | Windows Batch File | 11    |
| - Downloads                                       | ×                | 💿 flash_Firmware.bat  | Windows Batch File | 1 k   |
| Documents                                         | A                | read_Flash_config.bat | Windows Batch File | 1 k   |
| Pictures                                          | *                | STUSB SNK UVDM.bin    | BIN File           | 69 k  |

9

The NVM content is automatically stored in 'NVM\_Config\_read.bin' file. NB: if file already exists, please remove or save under different name as the 'read\_Flash\_config.bat' is not able to override existing 'NVM\_Config\_read.bin' files

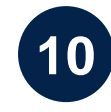

Open the STSW-STUSB005 GUI and import 'NVM\_Config\_read.bin' file pressing the « IMPORT BIN FILE » button

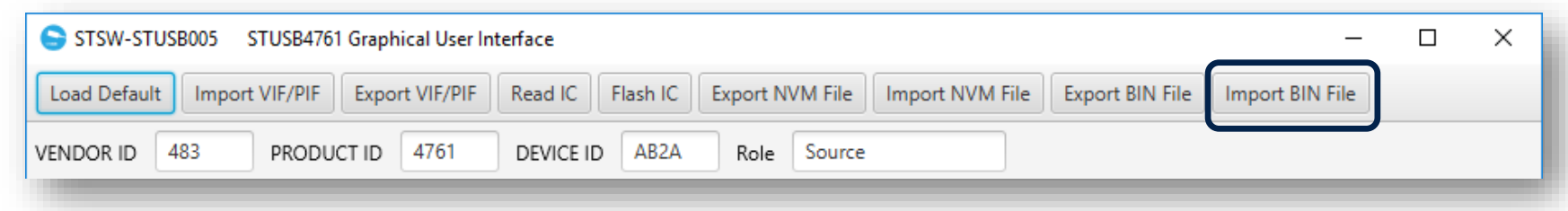

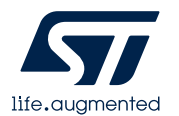

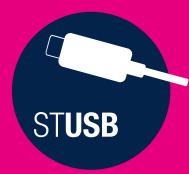

## Connecting to a SOURCE using SINK Mode

use the dongle as a Sink

sink connection status

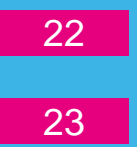

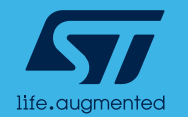

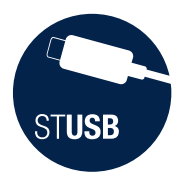

### Connecting to a SOURCE (1/2) use the dongle as a Sink

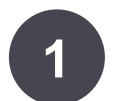

Toggle dongle switches like below picture

| mode | SW0 | SW1 | SW2 |
|------|-----|-----|-----|
| SINK | off | off | off |

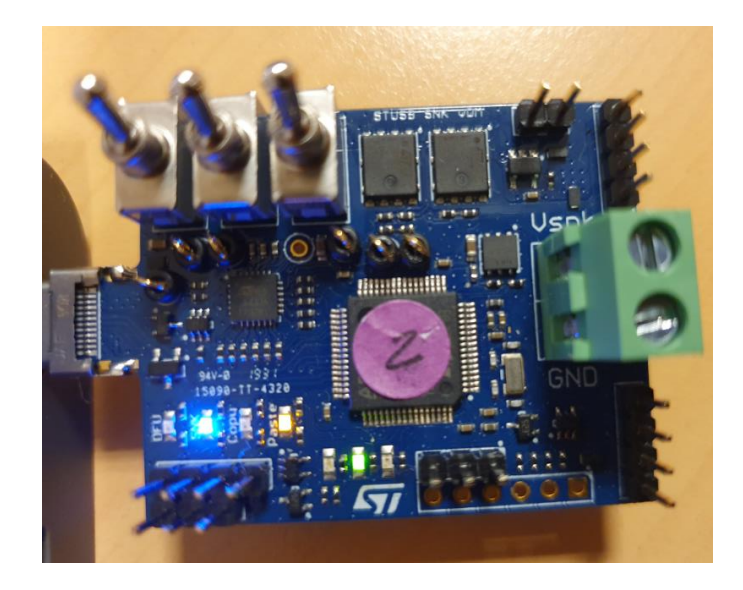

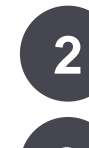

Then plug to a SOURCE

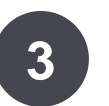

With default firmware, the dongle will automatically try to negociate 9V/1.5A first or by default 5V/1.5A

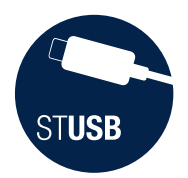

# Connecting to a SOURCE (2/2) sink connection status

- Blue and Orange LEDs are statically lighting
- When PD contract is established, Green LED is ON static
- Red LED blinks regularly 1 time to indicate CC1 connection or 2 times to indicate CC2 connection
- Blue LED is blinking regularly 2 times to indicate that dongle is Sink

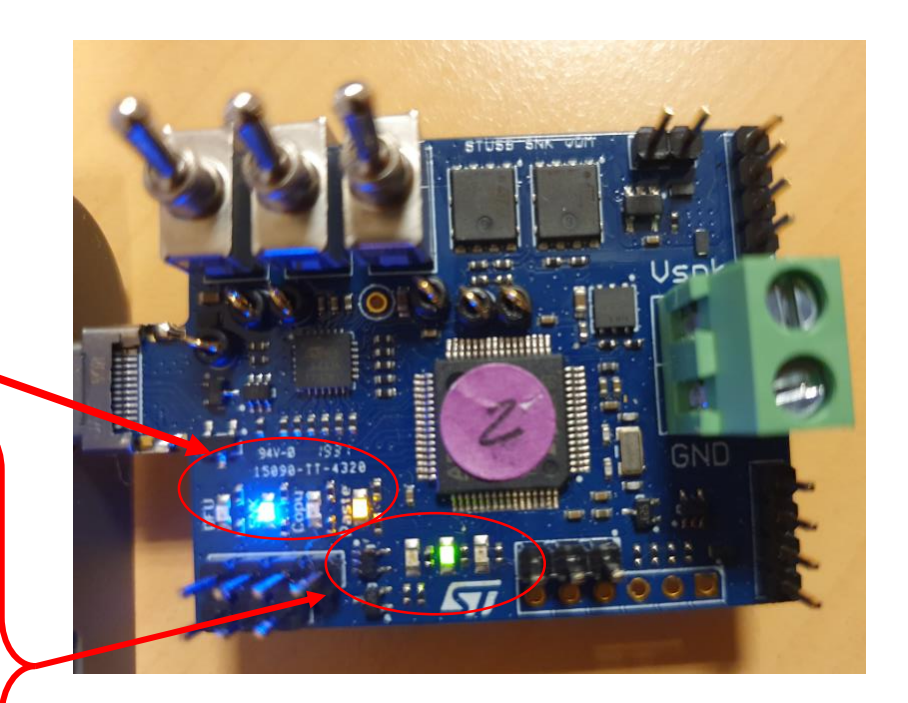

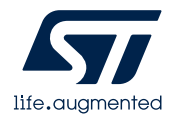

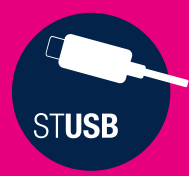

### Updating EVAL-SCS003V1 dongle firmware using 'DFU' mode

plug the board in DFU mode

load the new firmware into the dongle

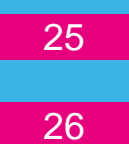

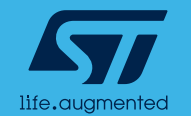

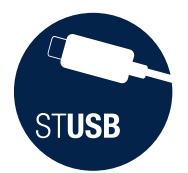

### Updating dongle firmware (1/2) plug the board in DFU mode

Upon ST request, EVAL-SCS003V1 dongle firmware can be updated. Please follow bellow process:

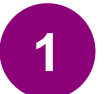

Plug EVAL-SCS003V1 board into USB-C port of the PC with below switch configuration:

| mode | SW0 | SW1 | SW2 |
|------|-----|-----|-----|
| DFU  | ON  | off | off |

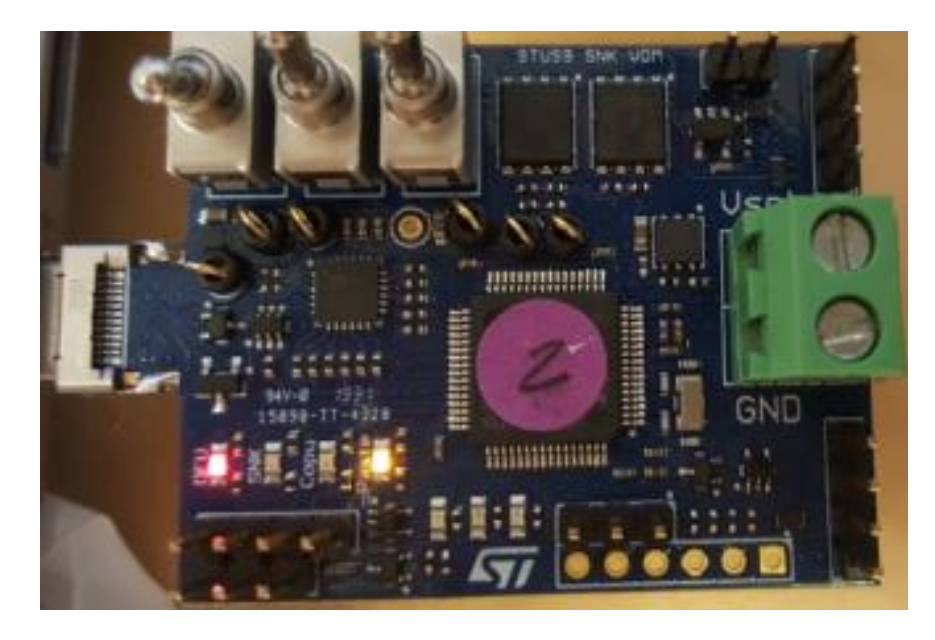

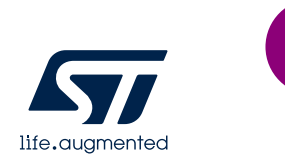

Check that Red and Orange LEDs are continuously ON

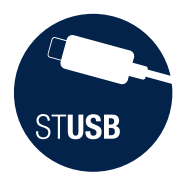

### Updating dongle firmware (2/2) load the new firmware into the dongle

#### 3

### From the STSW-STUSB011 working directory, launch 'Flash\_Firmware.bat' with the new STUSB\_SNK\_UVDM.bin provided by ST

| ← → · · ↑ 🔤 « STSW-STUS | SB011 - EVAL- | SCS003V1 > WORK       | Search WORK        | Q      |
|-------------------------|---------------|-----------------------|--------------------|--------|
| - Ouick access          | ^             | Name                  | Туре               | Size   |
|                         |               | 📧 dfu-util-static.exe | Application        | 781 KB |
| Desktop                 | ~             | flash_Config.bat      | Windows Batch File | 1 KB   |
| Downloads               | Ħ             | 💿 flash_Firmware.bat  | Windows Batch File | 1 KB   |
| Documents               | *             | read_Flash_config.bat | Windows Batch File | 1 KB   |
| Pictures                | *             | STUSB_SNK_UVDM.bin    | BIN File           | 69 KB  |
| OneNote Notebooks       | *             |                       |                    |        |

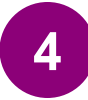

Check dongle firmware has been properly updated:

Device returned transfer size 2048 DfuSe interface name: "Internal Flash " Downloading to address = 0x08000000, size = 70152 Download [============] 100% 70152 bytes Download done. File downloaded successfully Press any key to continue . . .

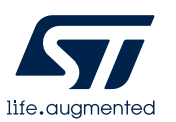

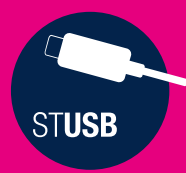

### **TRICKS**

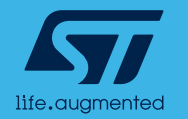

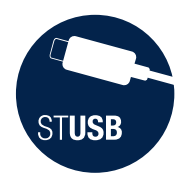

### Known Error

- Fresh dongles might have difficulties to power up with some PC or laptop
- Work around is to use Legacy-to-C female adaptor to connect dongle to PC
  - Adaptor example:

Wide Compatibility USB-A Male to Type-C Female Adapter

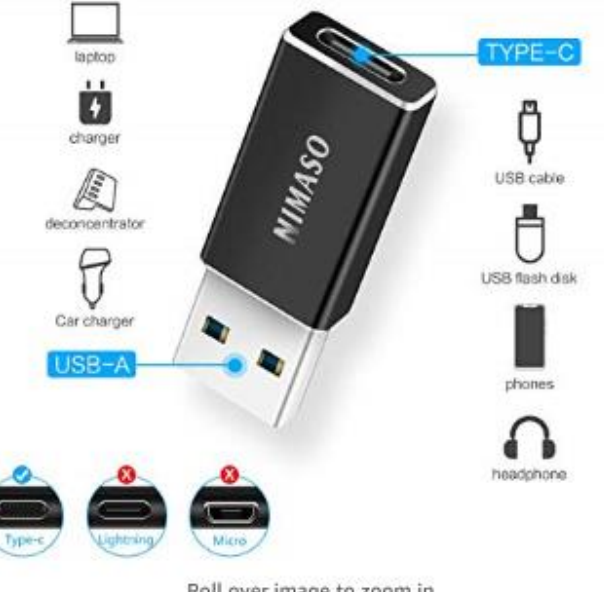

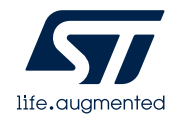

Roll over image to zoom in

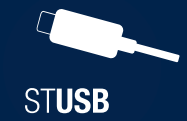

#### search EVAL-SCS003V1 on www.st.com

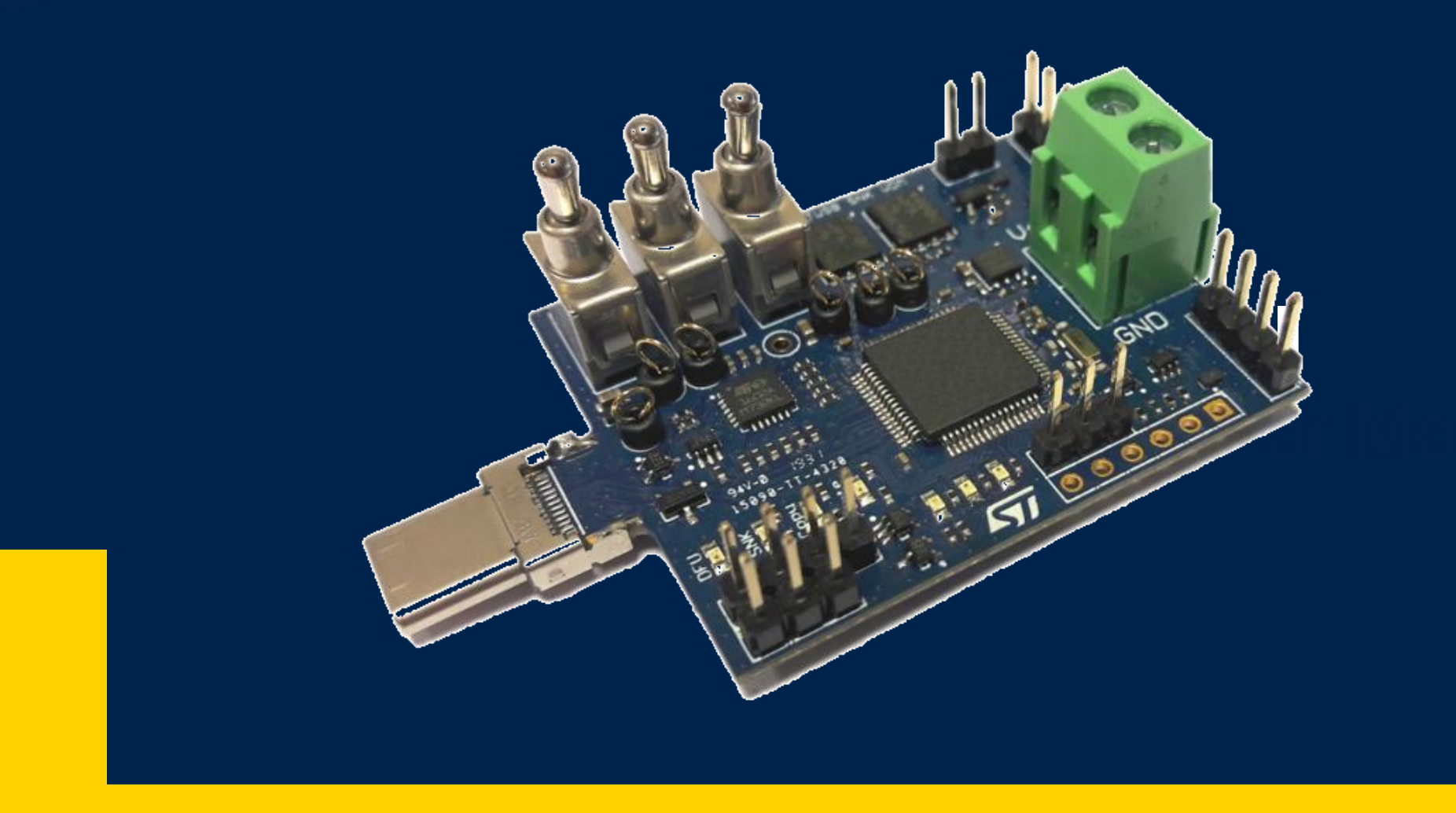

© STMicroelectronics - All rights reserved. The STMicroelectronics corporate logo is a registered trademark of the STMicroelectronics group of companies. All other names are the property of their respective owners.

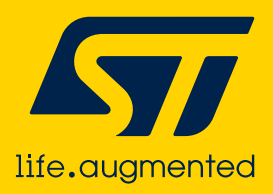